## 

## HOW TO RESET THE MAINTENANCE ALARM ON APPIA LIFE XT

To reset maintenance alarm, it appears on display as an icon, follow the instruction below:

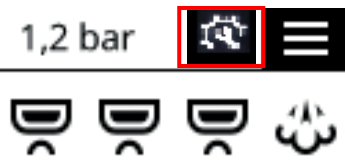

1. Using the arrow buttons, select the three lines in the upper right of the display and press and release the OK button to access the programming menu;

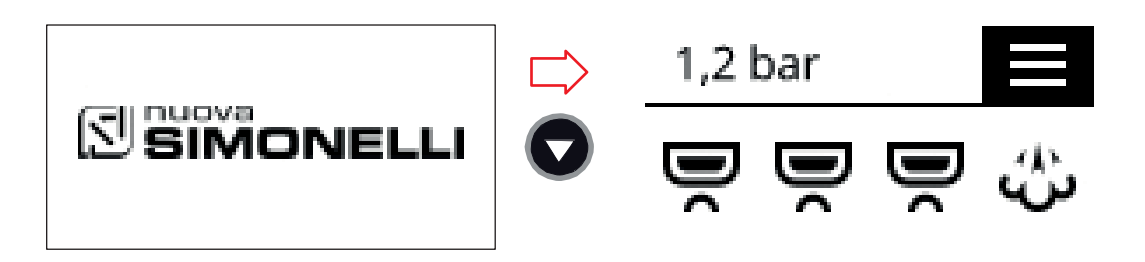

2. Use the arrow buttons to highlight counters, press and release OK to enter the submenu.

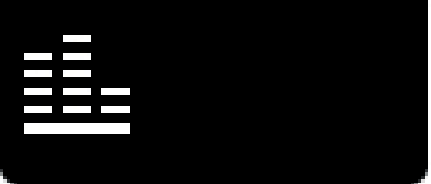

3. Scroll to 5.5 TOTAL MAINTEN. with the down arrow and use the OK button to access the counter page;

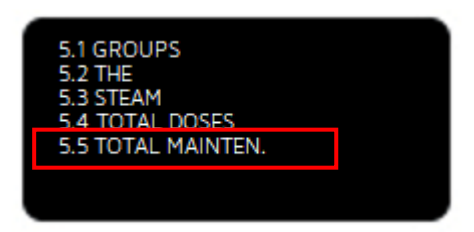

4. Once inside the 5.5 TOTAL MAINTEN. page, press and hold the OK button for 10 seconds, until the counter is zeroed;

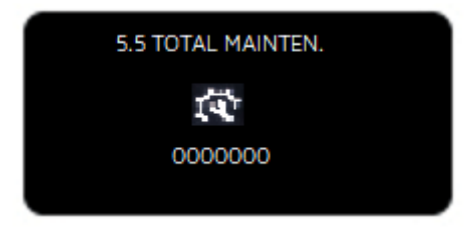

- 5. Use the back arrow button multiple times to return to normal operation;
- 6. Use the main power switch underneath the machine to turn the unit off and back on again to complete this procedure.

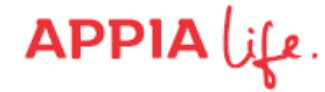